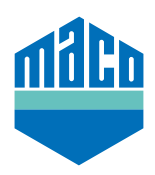

## Instrukcja integracji - Somfy TaHoma Box

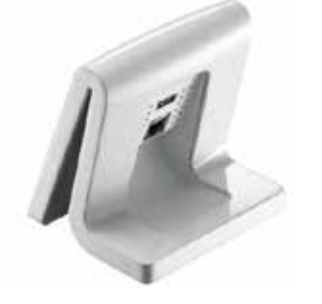

 > Zainstaluj aplikację TaHoma (TaHoma Web, TaHoma iPad, TaHoma Android, TaHoma Installer App).

Używana wersja Somfy TaHoma Box musi być co najmniej 2020.6.4-15 lub wyższa; najlepiej zawsze używać najnowszej wersji.

> Wejdź na stronę internetową Somfy i kliknij na "Somfy.connect".

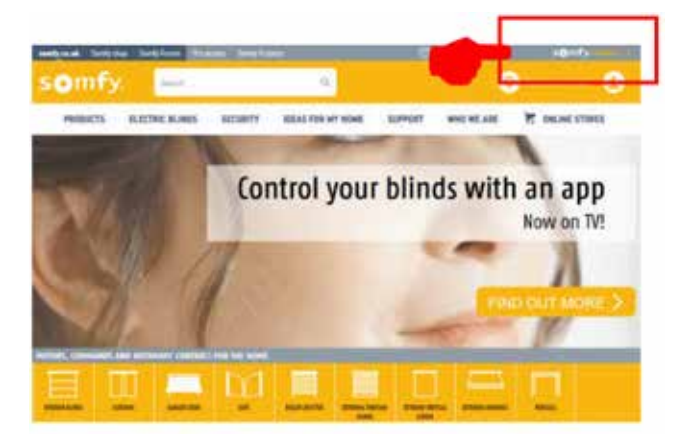

> Dokonaj aktywacji, a następnie zaloguj się.

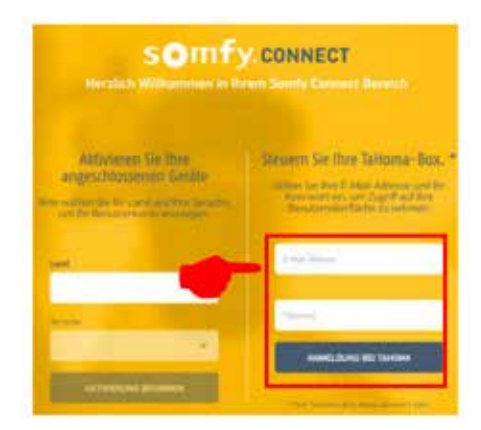

> Podłącz adapter EnOcean do urządzenia TaHoma.

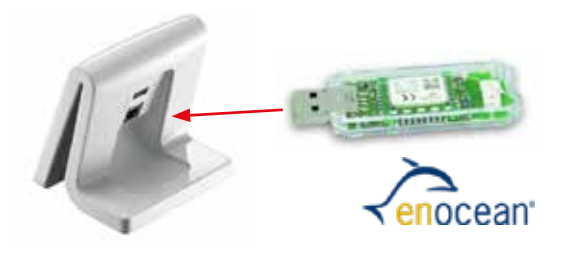

> Kliknij ∃i wybierz **"Configuration"**.

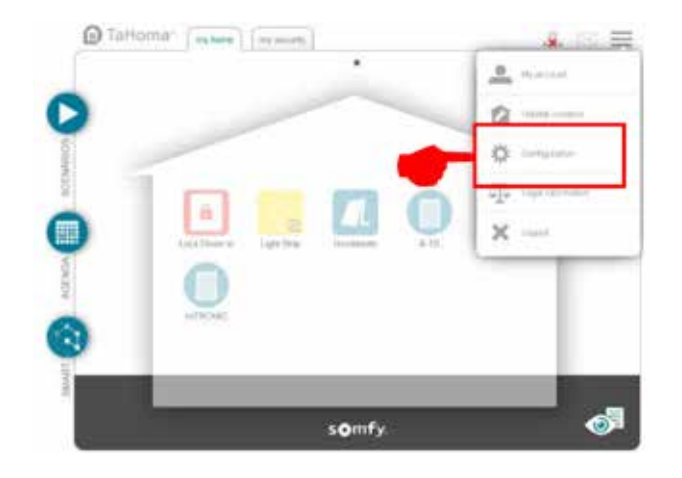

> W zakładce "EnOcean" kliknij na pole "Add".

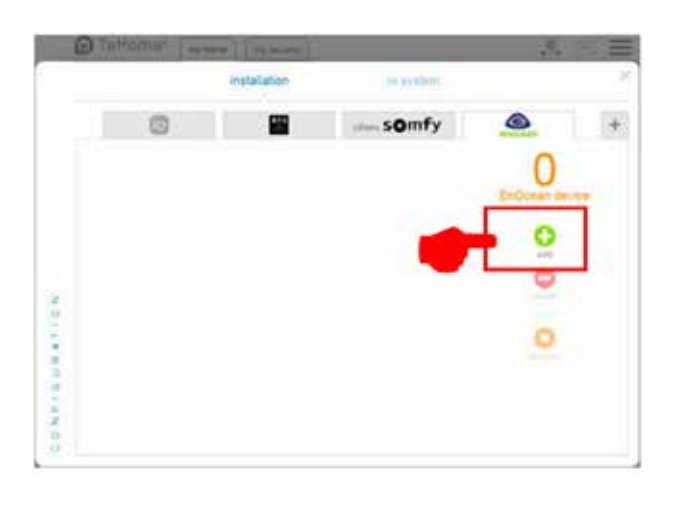

> Strzałkami bocznymi przewiń do strony "**Sensors**", Strzałkami bocznymi przewiń do strony "**OK**".

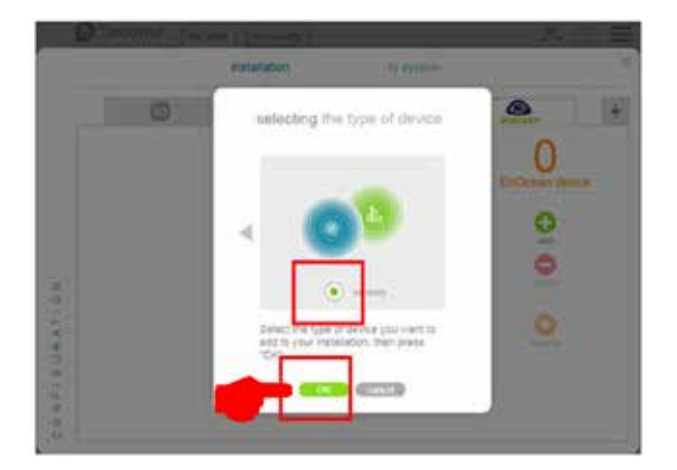

> Strzałkami bocznymi przewiń do strony "mTronic" (również dla czujnika eTronic!), wybierz i potwierdź przyciskiem "OK". Teraz urządzenie TaHoma czeka 120 sekund na sygnał z czujnika.

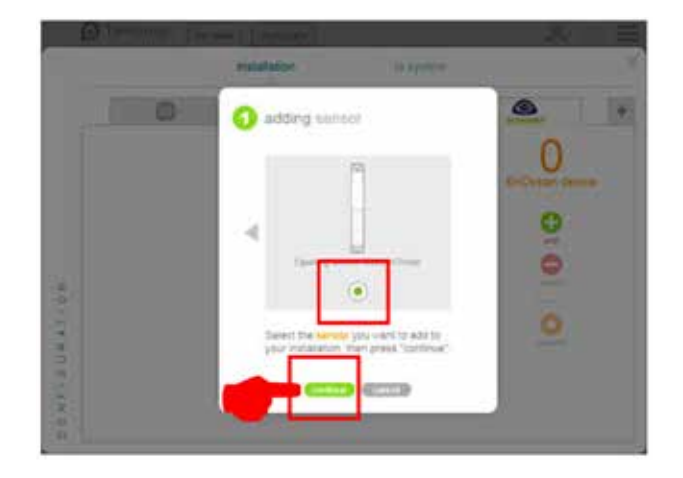

> Aktywuj czujnik (zgodnie z instrukcją = przeciągnij magnes przez kontaktron lub krótko naciśnij 3 razy), rozpoznanie czujnika zostanie potwierdzone.

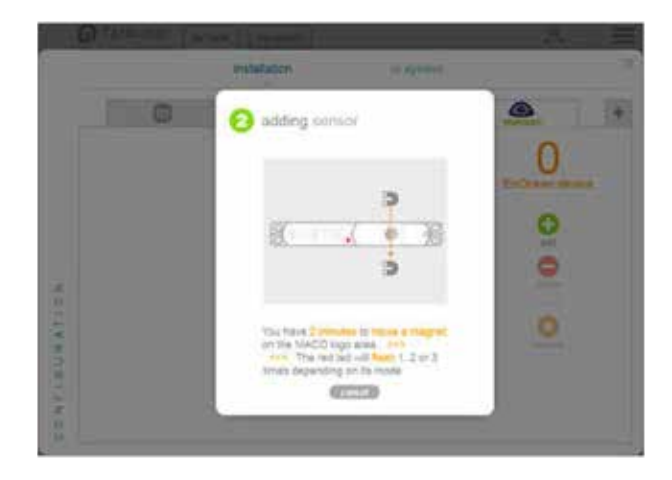

> Wybierz żądany tryb pracy czujnika i potwierdzić przyciskiem "Continue".

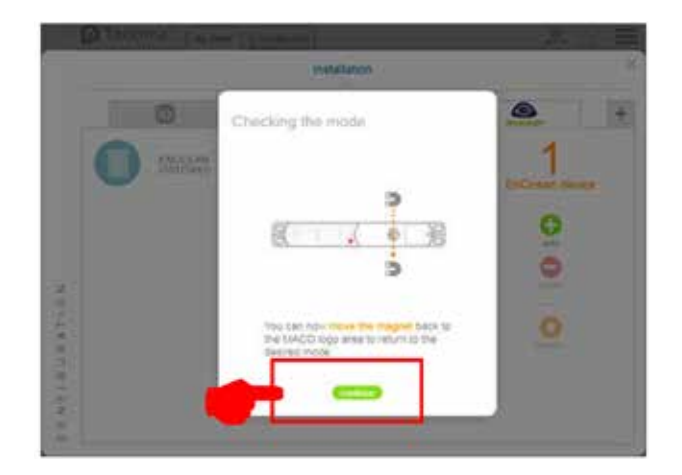

> Nadaj czujnikowi nazwę i potwierdź przyciskiem "OK".

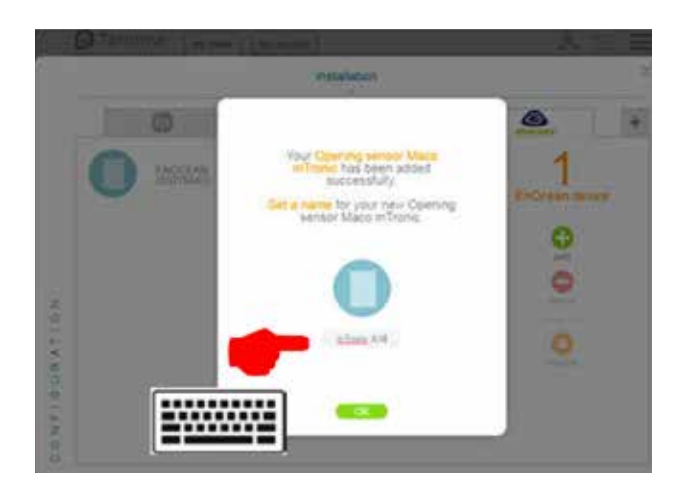

> Wyświetlany jest czujnik z nową nazwą.

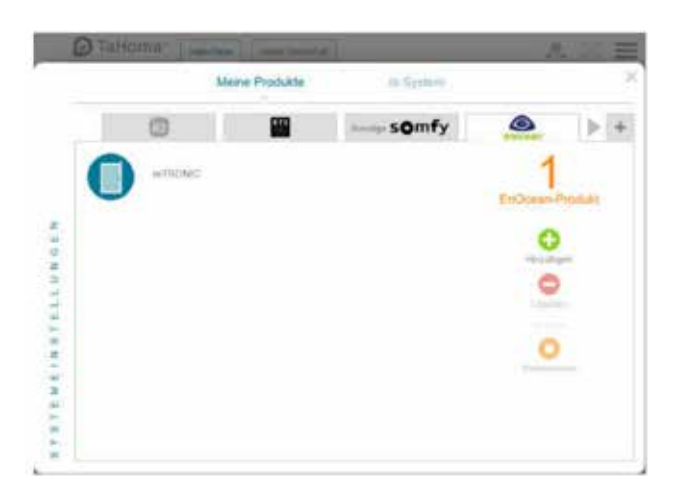

> Sprawdź działanie czujnika poprzez otwarcie/uchylenie okna. Jeśli komunikaty stanu nie są prawidłowe, sprawdź ustawiony tryb pracy lub pozycję montażową czujnika.

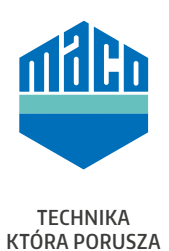

MACO w Twojej okolicy: www.maco.eu/kontakt